## **MAKING DISNEY PARK RESERVATIONS**

• On the home page, choose "Link Tickets" under the "Park Tickets" circle.

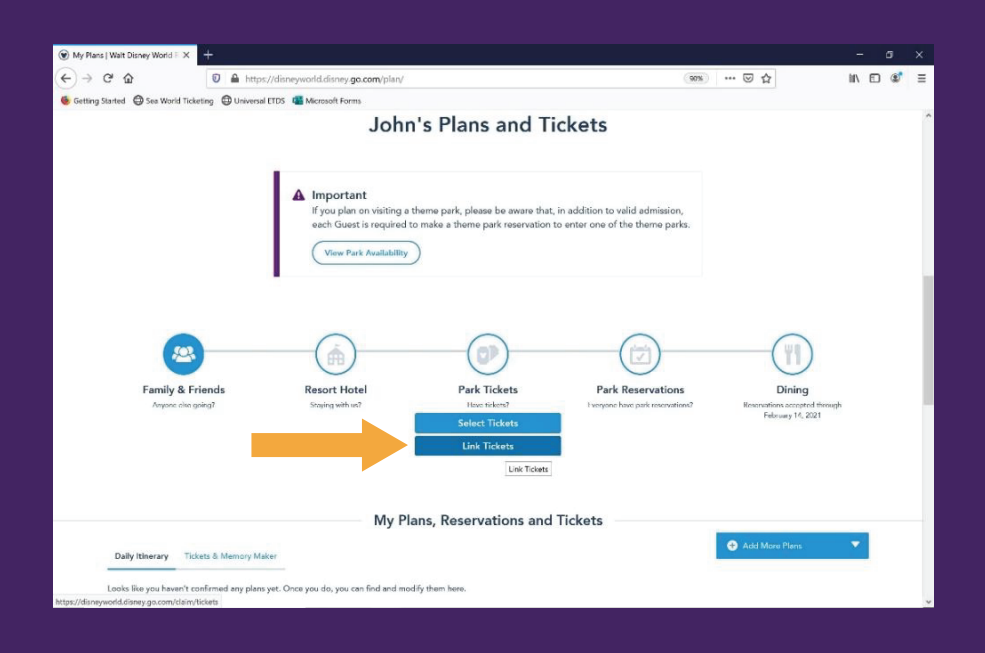

- Enter the ticket number from the scan we sent. Press the green "Next" button.
- Assign the ticket to the appropriate person.
- Confirm the ticket number and person are correct.
- Repeat for the rest of your party.

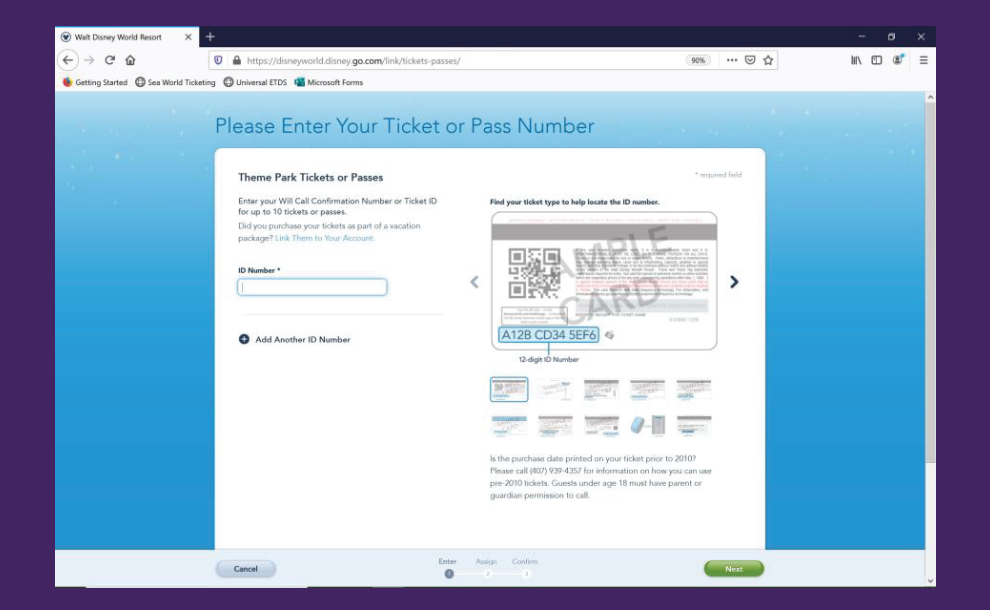

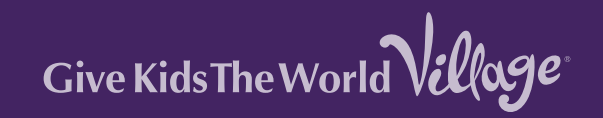

 On the home page, choose "Make a Park Reservation" under the "Park Reservations" circle.

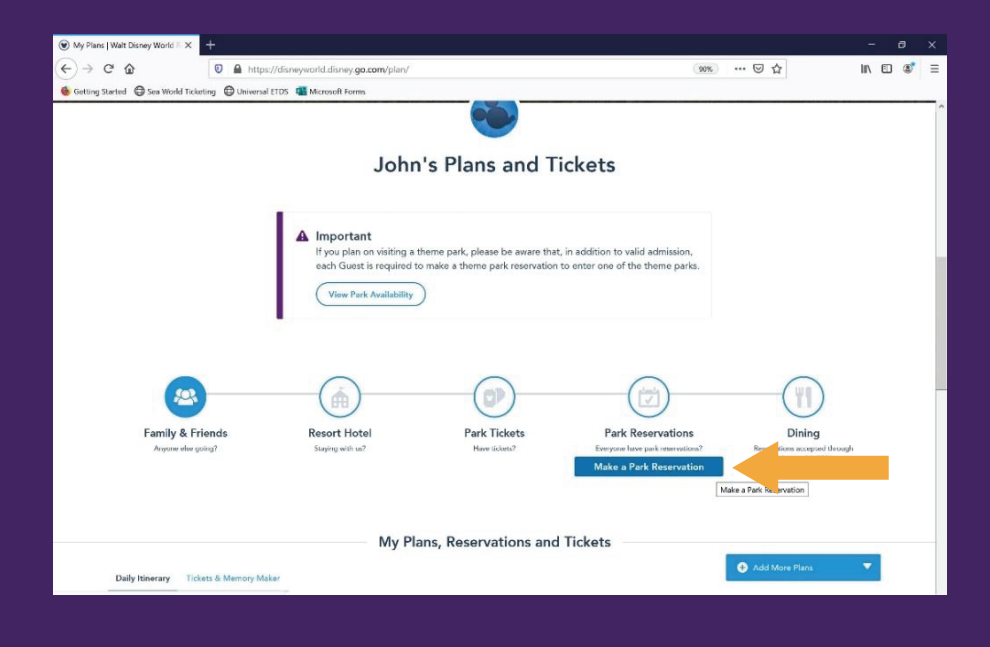

• Select the members of your party and then click the blue "Continue" button.

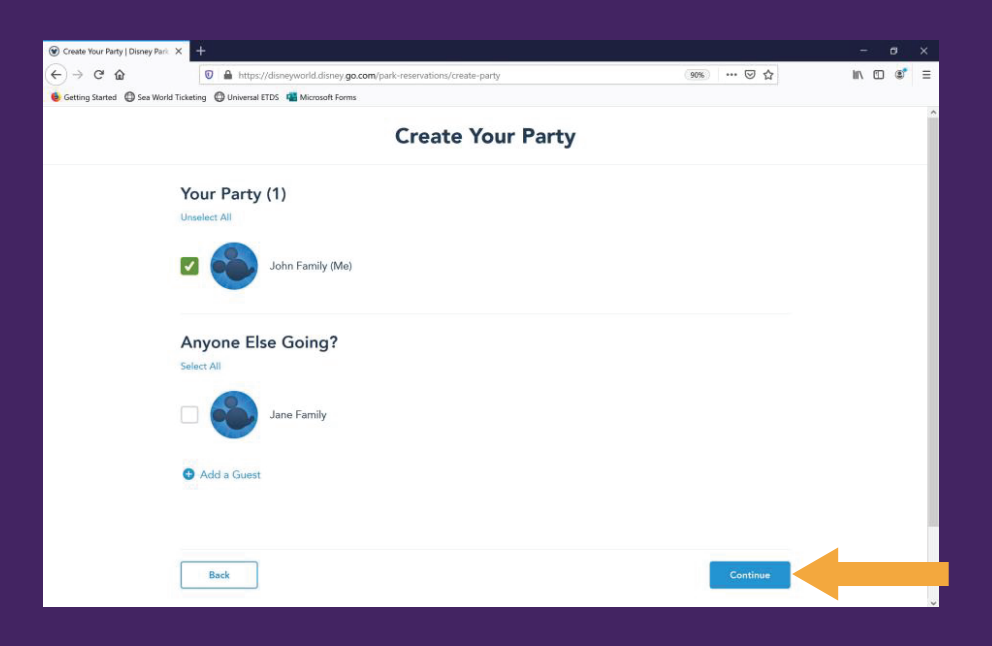

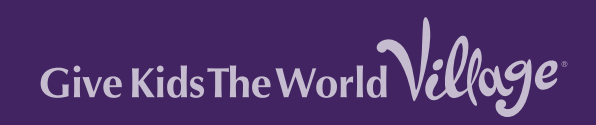

• Choose the day you would like to visit the park

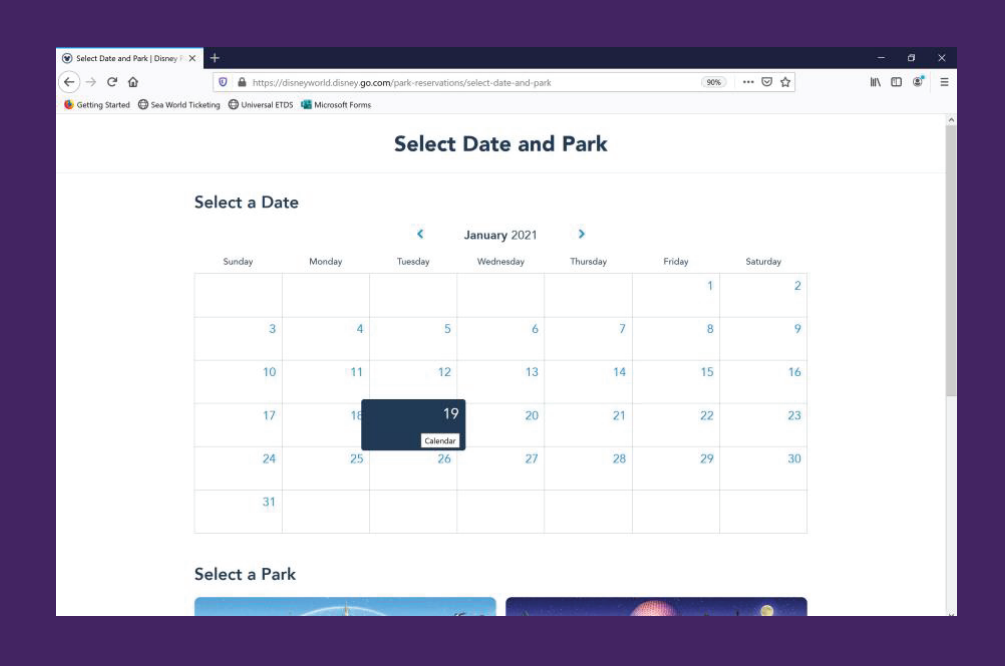

• Choose the Disney Park you would like to visit that day.

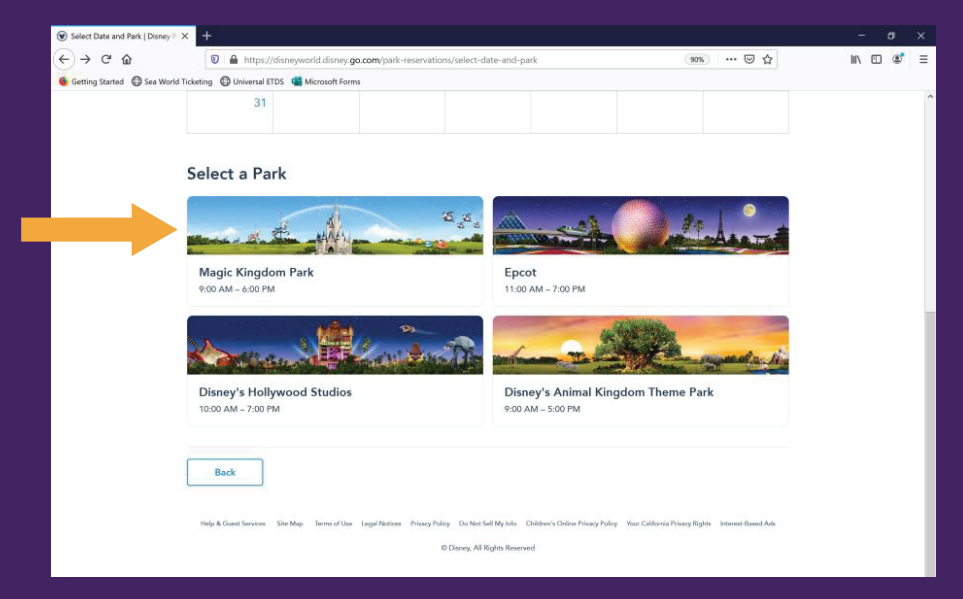

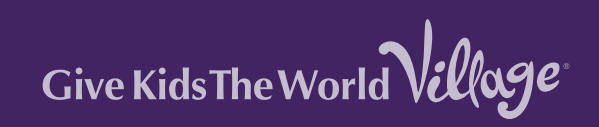

- Confirm the date and park are correct.
- Confirm that all members of your group are listed.
- Click the green "confirm" button.

| Review and Confirm   Disney P. X | +                                                                                           |           |   | - | 6 | × |
|----------------------------------|---------------------------------------------------------------------------------------------|-----------|---|---|---|---|
| (←) → ♂ @                        | https://disneyworld.disney.go.com/park-reservations/review-and-confirm                      | 90% … 🖂 🟠 | 1 |   | ۲ | ≡ |
| 👲 Getting Started 🛛 Sea World Te | sketing 🕲 Universal ETDS 📲 Microsoft Forms                                                  |           |   |   |   |   |
|                                  | <b>Review and Confirm</b>                                                                   |           |   |   |   | 0 |
|                                  | Magic Kingdom Park<br>Valid on: Tiee, January 19, 2021<br>Arrive between: 9:00 AM - 6:00 PM |           |   |   |   |   |
|                                  | four Party (1)                                                                              |           |   |   |   |   |
|                                  | (Me)                                                                                        |           |   |   |   | I |
|                                  | I have read and agree to the terms and conditions, including the COVID-19 liability waiver  |           |   |   |   |   |
| Ĩ                                | Beck                                                                                        | Confirm   | 4 |   |   | ~ |

- Repeat this process for the other two days.
- Reply to our email and let us know which parks you will visit on which days

| ietting Started 🛛 🖨 Sea W | Vorld Ticketing 🔘 Universal ETDS | 5 📲 Microsoft Forms |         |              |          |        |          |  |
|---------------------------|----------------------------------|---------------------|---------|--------------|----------|--------|----------|--|
|                           |                                  |                     | Select  | Date and     | Park     |        |          |  |
|                           | Select a Date                    | e                   |         |              |          |        |          |  |
|                           |                                  |                     | <       | January 2021 | >        |        |          |  |
|                           | Sunday                           | Monday              | Tuesday | Wednesday    | Thursday | Friday | Saturday |  |
|                           |                                  |                     |         |              |          | 1      | 2        |  |
|                           | 3                                | 4                   | 5       | 6            | 7        | 8      | 9        |  |
|                           | 10                               | 11                  | 12      | 13           | 14       | 15     | 16       |  |
|                           | 17                               | 18                  | 19      | 20           | 21       | 22     | 23       |  |
|                           | 24                               | 25                  | 26      | 27           | 28       | 29     | 30       |  |
|                           | 31                               |                     |         |              |          |        |          |  |
|                           |                                  |                     |         |              |          |        |          |  |

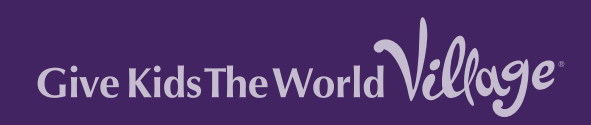